## PER CREARE UNA CLASSE VIRTUALE:

1. ENTRARE IN AULE VIRTUALI

|                                                                                                |                                 | $\sim$                                                      | Planner generale Iscrizioni |
|------------------------------------------------------------------------------------------------|---------------------------------|-------------------------------------------------------------|-----------------------------|
| Seleziona Aula virtuale                                                                        |                                 | ( 🗘 Nu                                                      | ova 🔪 🔦 Crea da classi      |
|                                                                                                | Le mi<br>o                      | e aule                                                      | $\leq$                      |
| 3A Musica Elpidio Sora<br>26 utenti<br>Creata il 08/10/2020                                    | ٠                               | 3B Musica Elpidio Sora<br>32 utenti<br>Creata il 08/10/2020 | •                           |
| Entra                                                                                          | × 1                             | Entra                                                       | / 0                         |
| Aula 3A MUSICA<br>26 utenti<br>Creata II 09/10/2020<br>Classe: 3A ORDINARIO<br>Materia: MUSICA | •                               |                                                             |                             |
| Entra                                                                                          | r 🗊                             |                                                             |                             |
| ? Hai bisogno di aiuto?                                                                        | Consulta Videotutorial e Faq    |                                                             | Richiedi assistenza         |
| Sei un utente esperto?                                                                         | Consigliaci un miglioramento    |                                                             | Collabora con noi           |
|                                                                                                | Copyright © 2016 - Gruppo Spagg | iari Parma - P.IVA 00150470342                              |                             |
|                                                                                                |                                 |                                                             |                             |

CLICCARE SU " + NUOVA" E NON SU "CREA DA CLASSI"

COMPARIRA' "Inserisci qui il nome dell'aula", INSERITE LA CLASSE – MATERIA E NOME VOSTRO DOPO CLICCARE SU "configura moduli", VI COMPARIRA' UN ELENCO E DOVETE SPUNTARLI TUTTI E CLICCARE IL TASTO "Conferma"

|                   | 6                                | IS web - Aula vi | rtuale   | ×           | ) (2) Whats | Арр       |            | × +           |                     |                     |      | _       |            |        |            |   |   |
|-------------------|----------------------------------|------------------|----------|-------------|-------------|-----------|------------|---------------|---------------------|---------------------|------|---------|------------|--------|------------|---|---|
| $\leftrightarrow$ | C' 🕜                             | 0                | D 🔒 ht   | tps://web.s | paggiari.eu | J/cvp/app | o/default/ | /sva_aule.    | php                 |                     |      | ⊚       | ☆          | lil\   | •          | 0 | Ξ |
|                   | CLA                              | SSEVI            | VA       | Aula        | virtual     | e         |            |               |                     |                     |      |         |            | Esci   |            |   |   |
|                   | ultimo accesso: 10-10-2020 18:09 |                  |          |             |             |           |            |               | ELP                 | $\bigcirc$          |      |         |            |        |            |   |   |
|                   |                                  |                  |          |             |             |           |            |               |                     |                     |      |         | Planner ge | nerale | Iscrizioni |   |   |
|                   | Sele                             | ziona Au         | la virt  | uale        |             |           |            |               |                     |                     |      | D Nuova | * (        | rea da | a classi   |   |   |
|                   |                                  |                  |          |             |             |           |            | Le mie        | aule                |                     |      |         |            |        |            |   |   |
|                   | <b>3A</b><br>26                  | Musica Elp       | idio Sor | а           |             |           | •          | •             | 3B Mus<br>32 utenti | ica Elpidio S       | Sora |         |            | 1      | •          |   |   |
|                   | c                                | Nuova aula       |          |             | _           |           |            | NO            |                     |                     |      |         |            |        | ×          |   |   |
|                   |                                  | (3B Musi         | ica Elpi | dio Sora    | 76          | St        |            |               |                     |                     |      |         |            |        |            |   |   |
|                   |                                  | Aula utilizz     | ata      | Sceglie     | re l'aula   | ~         |            | Abilita       | 'iscrizione         | a quest'aula        |      |         |            |        |            |   |   |
|                   |                                  |                  |          |             |             |           |            | Gil utenti sa | ranno in grado di   | iscriversi ali aula |      |         |            |        |            |   |   |
|                   | 2<br>C                           | Configura        | moduli   |             |             |           |            |               |                     |                     |      |         |            |        |            |   |   |
|                   | C<br>N                           |                  | Г        |             |             |           |            |               |                     |                     |      |         |            |        |            |   |   |
|                   | Ì                                |                  | 1        |             |             |           |            |               |                     |                     |      |         |            |        |            |   |   |
|                   |                                  |                  |          |             |             |           |            |               |                     |                     |      |         |            |        |            |   |   |
|                   | * <u>~</u> ?                     |                  |          |             |             |           |            |               |                     |                     |      |         |            |        |            |   |   |
|                   | -                                |                  |          |             |             |           |            |               |                     |                     |      |         |            |        |            |   |   |
|                   |                                  |                  |          |             |             |           |            |               |                     |                     |      |         |            |        |            |   |   |
|                   |                                  |                  |          |             |             |           |            |               |                     |                     |      | Annulla | Conf       | erma   |            |   |   |
|                   |                                  |                  |          |             |             |           |            |               |                     |                     |      |         |            |        |            |   |   |
|                   |                                  |                  |          |             |             |           |            |               |                     |                     |      |         |            |        |            |   |   |
|                   |                                  |                  |          |             |             |           |            |               |                     |                     |      |         |            |        |            |   |   |
|                   |                                  |                  |          |             |             |           |            |               |                     |                     |      |         |            |        |            |   |   |
|                   |                                  |                  |          |             |             |           |            |               |                     |                     |      |         |            |        |            |   |   |
|                   |                                  |                  |          |             |             |           |            |               |                     |                     |      |         |            |        |            |   |   |

|          | IS web - Aula virtuale X (2) (2) WhatsApp X +                                                                              |              |                     |
|----------|----------------------------------------------------------------------------------------------------|--------------|---------------------|
| C 🗅      | 0 Attps://web.spaggiari.eu/cvp/app/default/sva_aule.php                                                                    | ⊠ ☆          | II\ 🗊 🏽 🖉           |
| CLA      | SSEVIVA Aula virtuale                                                                                                    |              | Esci                |
| ultimo a | icesso: 10-10-2020 18:09                                                                                                   | ELPIDIO SORA | 42214562            |
|          |                                                                                                    | Planner      | generale Iscrizioni |
| Se       |                                                                                                    | <u> </u>     | assi                |
|          | 20 Musica Flaidia Ocea                                                                                                    |              |                     |
|          | 3B Musica Elpidio Sora                                                                                                    |              |                     |
|          | Aula utilizzata Scegliere l'aula V Abilita l'iscrizione a quest'aula<br>Gli utenti saranno in grado di iscriversi all'aula |              |                     |
|          |                                                                                                    |              |                     |
|          | Configura moduli                                                                                                    |              |                     |
|          |                                                                                                    |              |                     |
|          |                                                                                                    |              |                     |
|          | A - 1. P                                                                                                    |              |                     |
|          | Gruppi                                                                                                    |              |                     |
|          | Il docente ha la possibilità di creare gruppo di lavoro all'interno dell'aula                                              |              |                     |
| 1        | Frogeno                                                                                                    |              |                     |
|          | Planner     Il docente ha la possibilità di inserire eventi singoli e di pianificare le lezioni                            |              |                     |
| 2        | Lezioni     Il docente ha la possibilità di firmare la lezione, selezionare gli studenti presenti e di visualizzare il rie | epilogo      |                     |
| in the   | V Test                                                                                                    | 1 0          |                     |
|          | V Materiali                                                                                                    |              |                     |
| -        | Il docente ha la possibilità di convidere materiali e link con gli studenti Chat 1-1 Chat 1-1                              |              |                     |
|          |                                                                                                    |              |                     |
|          |                                                                                                    |              |                     |
|          |                                                                                                    |              |                     |
|          |                                                                                                    | Annulla Con  | iferma              |
|          |                                                                                                    |              |                     |
|          |                                                                                                    |              |                     |
|          |                                                                                                    |              |                     |

## A QUESTO AVETE CREATO L'AULA VIRTUALE

ENTRATE NELL'AULA VIRTUALE APPENA CREATA E CLICCARE SUL TASTO "+ utente"

| Configura<br>Utenti Moduli<br>Configurazione utenti a<br>Utente | Gruppi Progetto              | Planner Lezioni Ipidio Sora | Test Materiali | Chat 1-1 Live forum | Le mie aule |
|-----------------------------------------------------------------|------------------------------|-----------------------------|----------------|---------------------|-------------|
| Utenti Moduli Configurazione utenti a Utente 'a? usus a susse   | ula <mark>1A Musica E</mark> | lpidio Sora                 |                | $\sim$              | ~           |
| Configurazione utenti a Utente                                  | ula <mark>1A Musica E</mark> | lpidio Sora                 |                |                     |             |
| Utente                                                          |                              |                             |                | 🗘 יי                | tente       |
| 3                                                               |                              | Tipo utente                 | Gruppi         | メー                  |             |
| Hai bisogno di aiuto?                                           | Consulta Videotutorial e     | Faq                         |                | Richiedi assistenza |             |
| Sei un utente esperto?                                          | Consigliaci un miglioram     | ento                        |                | Collabora con noi   |             |
|                                                                 |                              |                             |                |                     |             |

COMPARIRA' UN RUQUADRO "Persone" DOVE DIGITERETE LA CLASSE DA INSERIRE ESEMPIO

1 A E VI COMPARIRA' L'ELENCO DI TUTTE LE CLASSI 1 A DELL'ISTITUTO.

SCEGLIETE QUELLA CHE VI INTERESSA E CLICCATE SUL "+"

INFINE CLICCARE SUL TASTO "Chiudi"

|              | Configura Gruppi Prog                                                  | etto Planner Lezioni             | Test Materia                                          | li Ch    | at 1-1 l | ive forum. | Le mie a | iule |
|--------------|------------------------------------------------------------------------|----------------------------------|-------------------------------------------------------|----------|----------|------------|----------|------|
| Utenti       | Moduli                                                                 |                                  |                                                       |          |          |            |          |      |
| Configuraz   | tione utenti aula <mark>1A Musi</mark>                                 | ca Elpidio Sora                  |                                                       |          |          | 🔂 Uter     | ite      |      |
| Ut           | ente                                                                   | Tipo utente                      | Gruppi                                                |          |          |            |          |      |
| 1.0          | Argiungi utanta all'aula virtuale                                      |                                  |                                                       |          |          |            |          |      |
| Hai bisog    | Aggiungi utente all'aula virtuale                                      |                                  |                                                       |          |          | nza        |          |      |
| Colum ute    | Persone 1a                                                             | Cerca                            |                                                       |          |          |            |          |      |
| g= serun ute | Classe 1A COMUNE-DANTE                                                 |                                  | CCCC073012                                            | Channe   | 0        | 101        |          |      |
|              | Tutti gli studenti della classe 1A COMUNE-D                            | ANTE                             | CEECO/2013                                            | Classe   |          |            |          |      |
|              | Classe 1A COMUNE-CAVOUR<br>Tutti eli studenti della classe 1A COMUNE-C | AVOUR                            | CEEE872024                                            | Classe   | 0        |            |          |      |
|              | Classe 1A ORDINARIO - SCUOLA S                                         | ECONDARIA DI I GRADO             | (1) (0, 10, 20, 10, 10, 10, 10, 10, 10, 10, 10, 10, 1 | Classes  | 0        |            |          |      |
|              | Tutti gli studenti della classe 1A ORDINARIO                           | ) - SCUOLA SECONDARIA DI I GRADO | CEMIM6/2012                                           | Classe   | ~        |            |          |      |
|              | Classe 1A INFANZIA-DON DIANA                                           | DON DIANA                        | CEAA87201T                                            | Classe   | 0        |            |          |      |
|              | Classe 1A INFANZIA-DANTE                                               | DON DIANA                        |                                                       |          | •        |            | -        |      |
|              | Tutti gli studenti della classe 1A INFANZIA-I                          | DANTE                            | CEAA87202V                                            | Uasse    | U        |            |          |      |
|              | ABATIELLO ANIELLO                                                      |                                  |                                                       | Studente | 0        |            |          |      |
|              | 20-08 1A INFANZIA-DANTE                                                |                                  |                                                       |          | -        |            |          |      |
|              | 17-08 1A ORDINARIO - SCUOLA SECONDARIA                                 | DI I GRADO                       |                                                       | Studente | Ð        |            |          |      |
|              | ABATIELLO RITA                                                         |                                  |                                                       | C. June  | •        |            |          |      |
|              | 04-07 1A INFANZIA-DANTE                                                |                                  |                                                       | Studente | •        |            |          |      |
|              | ABATIELLO SABRINA                                                      |                                  |                                                       | Studente | 0        |            |          |      |
|              |                                                                        |                                  |                                                       |          | -        |            |          |      |
|              | 29-01 1A COMUNE-DANTE                                                  |                                  |                                                       | Studente | Ð        |            |          |      |
|              |                                                                        |                                  |                                                       | _        |          |            |          |      |
|              |                                                                        |                                  |                                                       |          | hiudi    |            |          |      |
|              |                                                                        |                                  |                                                       |          |          |            |          |      |

A QUESTO PUNTO AVETE CREATO LA VOSTRA AULA VIRTUALE.

NB PER CHI FA PIU' MATERIE NELLA STESSA AULA, ALMENO PER IL MOMENTO, CREATE UNA SOLA AULA SPECIFICANDO MAGARI NEL NOME DELL'AULA LE VARIE MATERIE ESEMPIO: 1° storia/geografia (cognome e nome del docente)